## ① 党員・サポーター専用サイトにログイン ② メニューをタップ

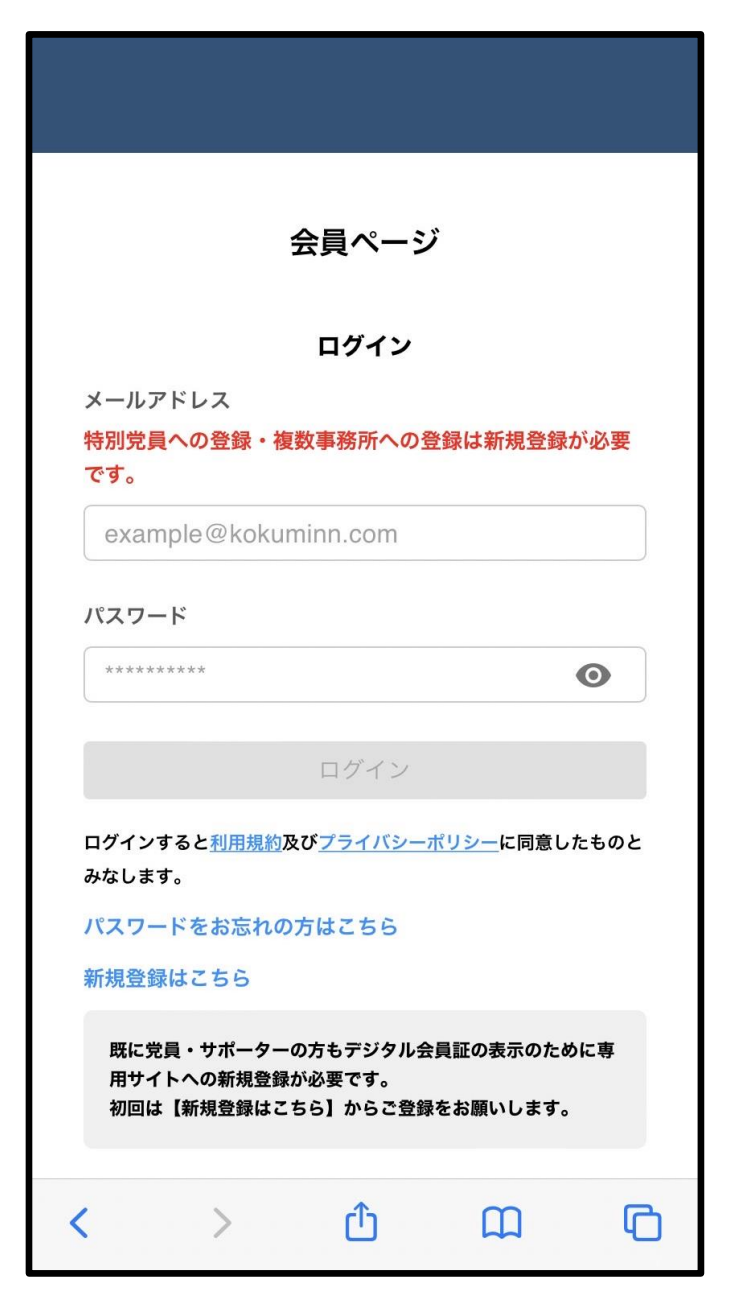

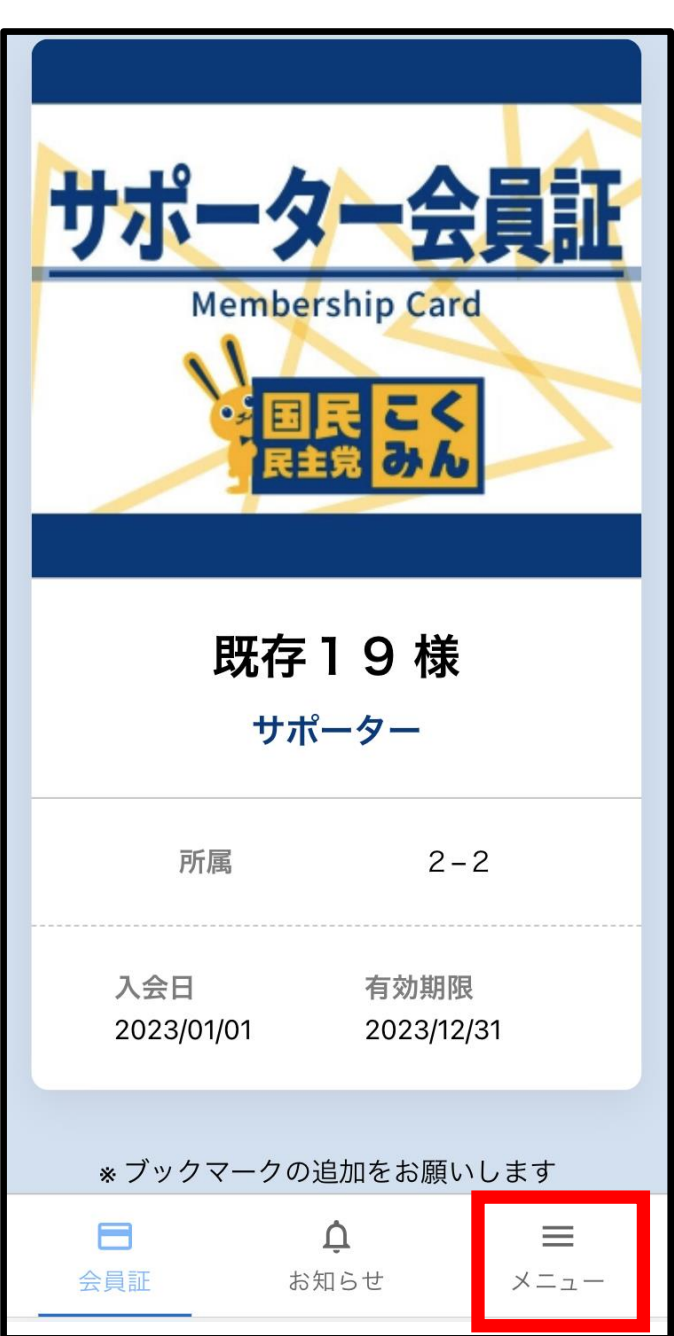

③ プロフィール変更をタップ

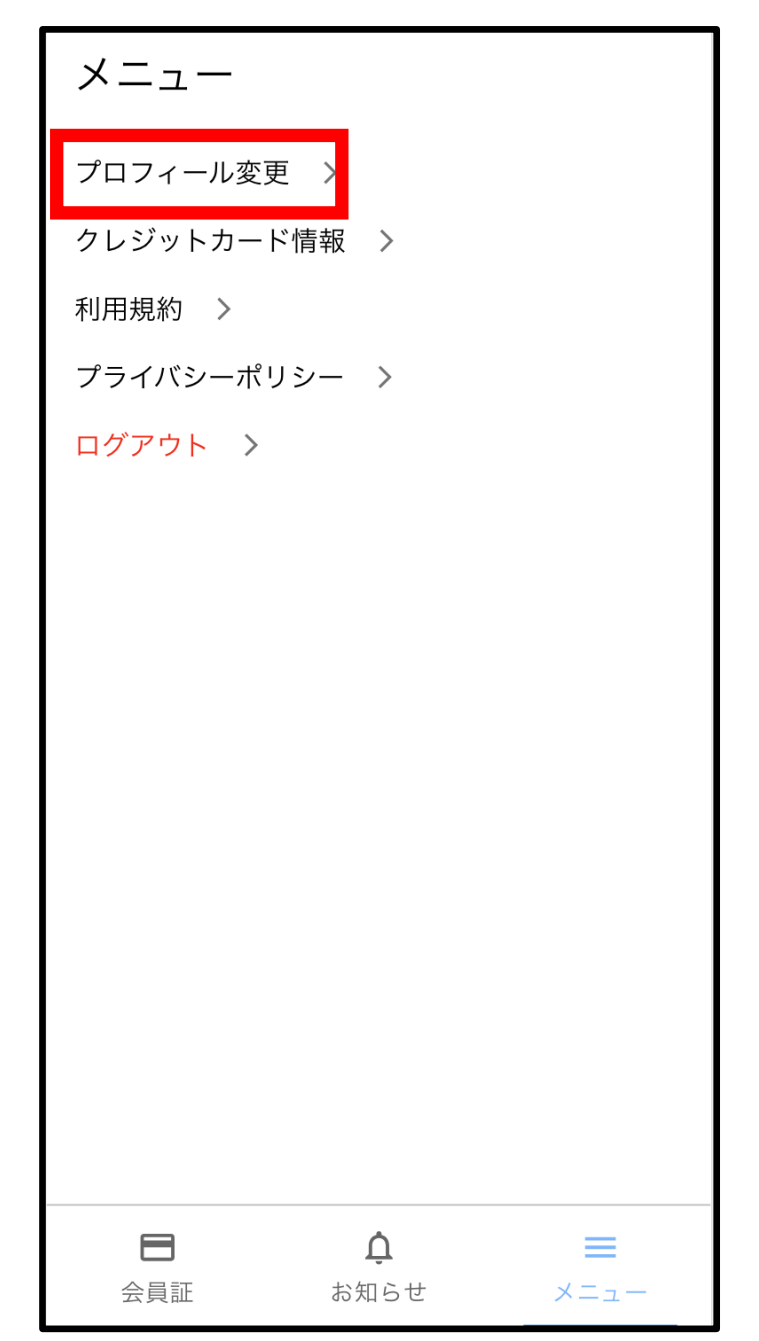

| ④ 会員を退会するをタップ                                                   | ⑤ 退会手続きを続けるをタップ                                  | ⑥ 会員を退会するをタップ                                                                                                    |
|-----------------------------------------------------------------|--------------------------------------------------|----------------------------------------------------------------------------------------------------|
| く 戻る<br>プロフィール変更<br>基本情報 〉<br>メールアドレス 〉<br>パスワード 〉<br>会員を退会する 〉 | く 戻る                                             | <ul> <li>く 戻る</li> <li>会員を退会する</li> <li>創除されたデータは復元できません。</li> <li>退会すると、会員証の有効期限に関わらず、ただちに会員情報が削除されます。</li> <li>約防されるデータ</li> <li>・アカウント情報</li> <li>・決済情報</li> <li>・特別党員/党員/サポーター としての所属情報</li> <li>・退会するとこの会員サイトからはログアウトされ、再度口グインすることができなくなります。</li> <li>シ記の内容を確認し同意します。</li> </ul> |
| □ ↓ =<br>会員証 お知らせ メニュー                                          | ※ファンの退会を希望される場合は <u>こち</u><br>※特別党員・党員・サポーターの退会手 | <sub>会員を退会する</sub><br>ちらからご連絡をお願いいたします。<br>続きの動画は <u>こちら</u> からご視聴いただけ                                                                                                    |